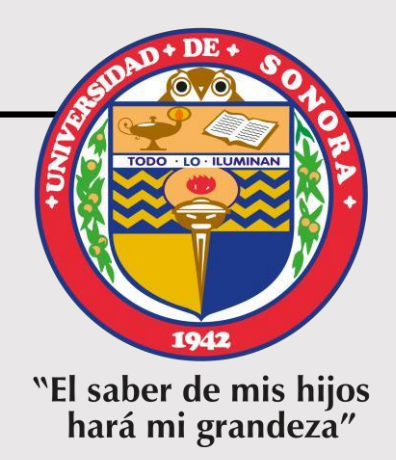

# INSTRUCTIVO PARA EL REGISTRO AL EGEL-CENEVAL APLICACIÓN AGOSTO 2023

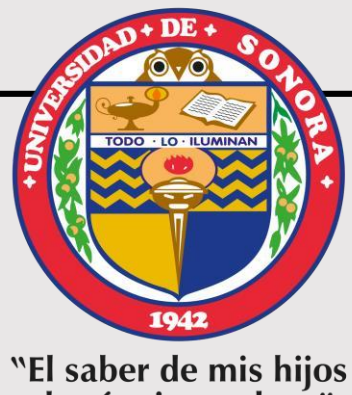

hará mi grandeza"

## ETAPA 1

# PAGO DE EXAMEN

- A partir del 24 de abril y a más tardar el 31 de mayo de 2023
- Las fechas son inamovibles por lo que no habrá prórroga

#### Paso 1. Ingresar al Portal de Alumnos y seleccionar "Examen General para el Egreso de Licenciatura", Aplicación AGOSTO DE 2023

**1.** Dar clic en *"Examen* General para el Egreso de Licenciatura" THELMA GUADALUPE HUERTA SALOMON - 🤼 Modalidad - Comentarios y suger iversidad de Sonora Je SiVea 📄 🛱 Reinscripciones 🛛 🗟 Estado de Cuenta 🛛 🜉 Idiomas 🛛 🚝 Servicio Social 🛛 🌇 Titulación 🗦 Sala Uni>ersia Modalidad: Alumne Evaluación a **2.** Seleccionar la desempeño Solicitud de "Aplicación **AGOSTO DE** Apertura de Grupo 2023" Datos de contacto Citas para salud Examen Gene V para el Eores de Licenciatur Selecciona la aplicación de EGEI Movilidad Para ver detalle de las onvocatorias EGEL, elige una aplicación Expedición de Seleccionar aplicación EGEL documento oficiales Agendar cita para servicios escolares Registro de Documentos

# **Paso 2.** Generar papeleta y efectuar pago del examen

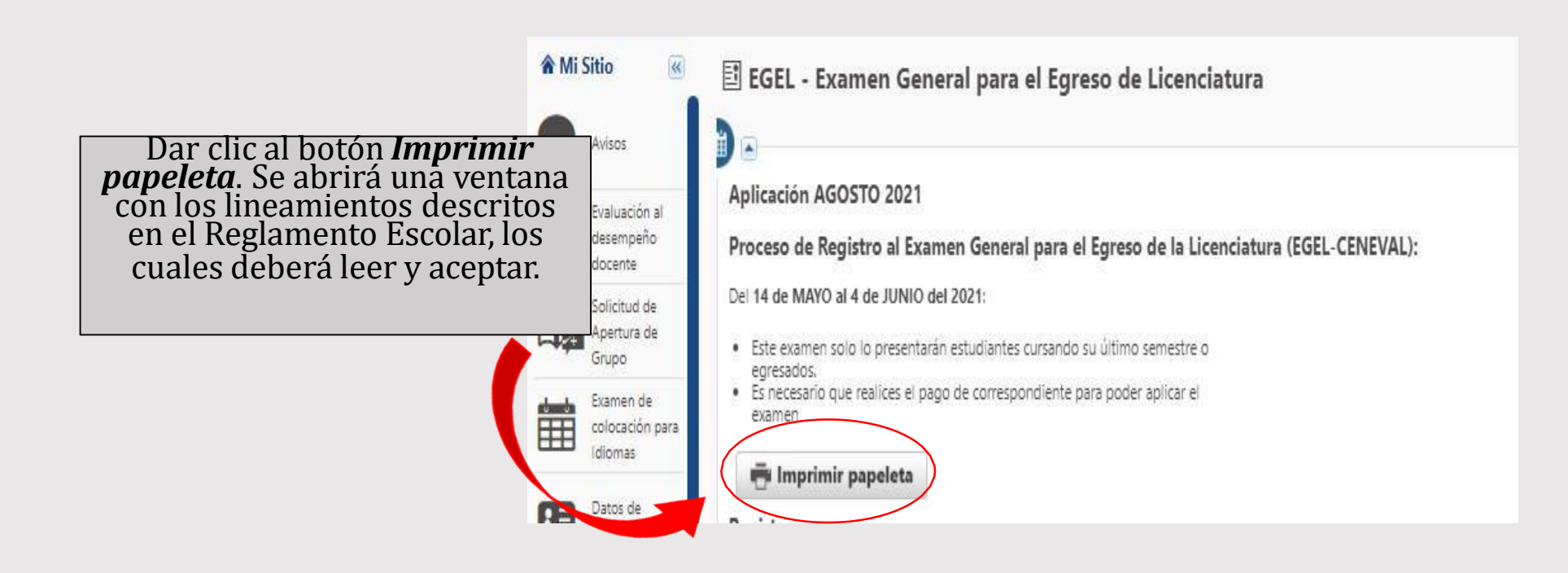

### **Paso 2.** Generar papeleta y efectuar pago del examen 1. Nos indica el precio del examen,

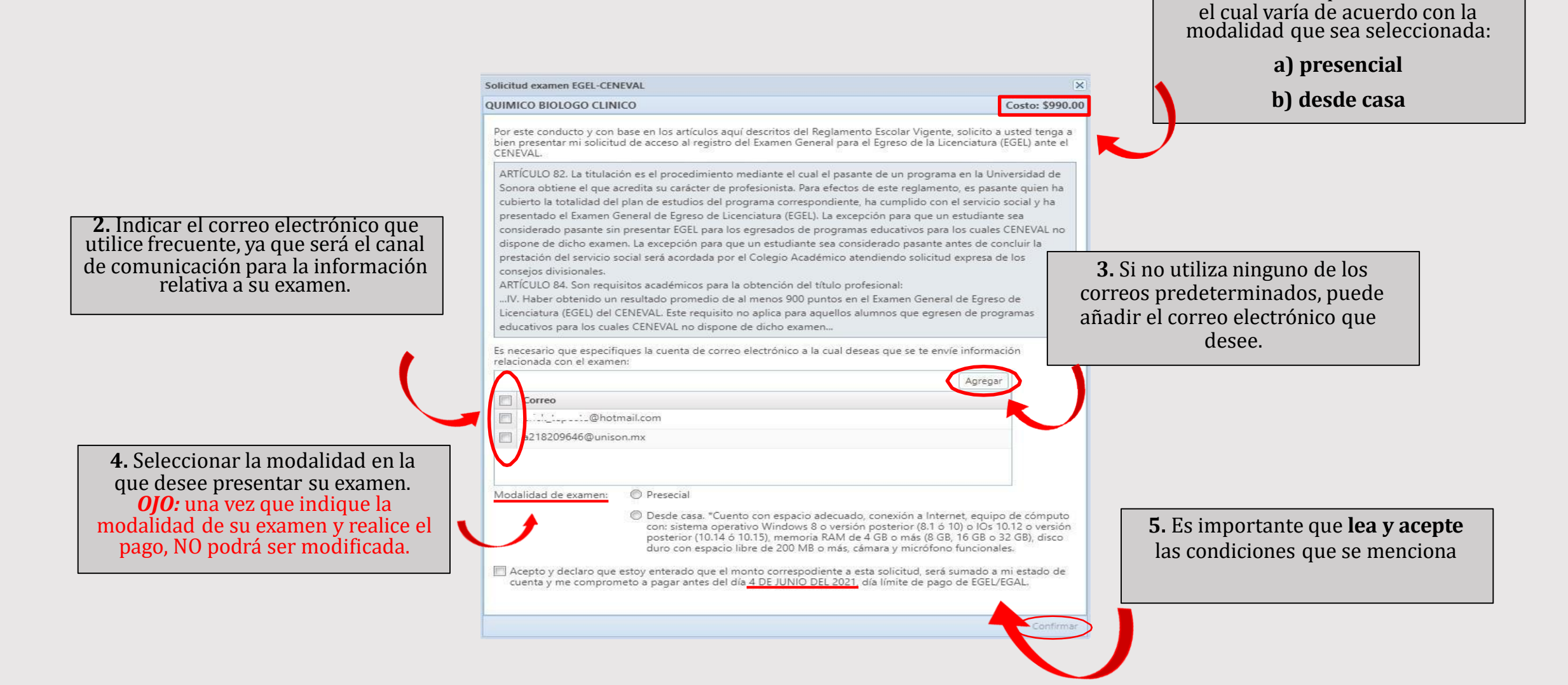

# **Paso 2.** Generar papeleta y efectuar pago al examen

- Si la opción es Pago en Línea, se abrirá una pestaña para proporcionar los datos de la tarjeta.
- Si la opción es **Pago en Banco**, en el navegador se abrirá una nueva pestaña con la papeleta de pago del examen EGEL, la cual se debe presentar en ventanilla del banco para realizar el pago.

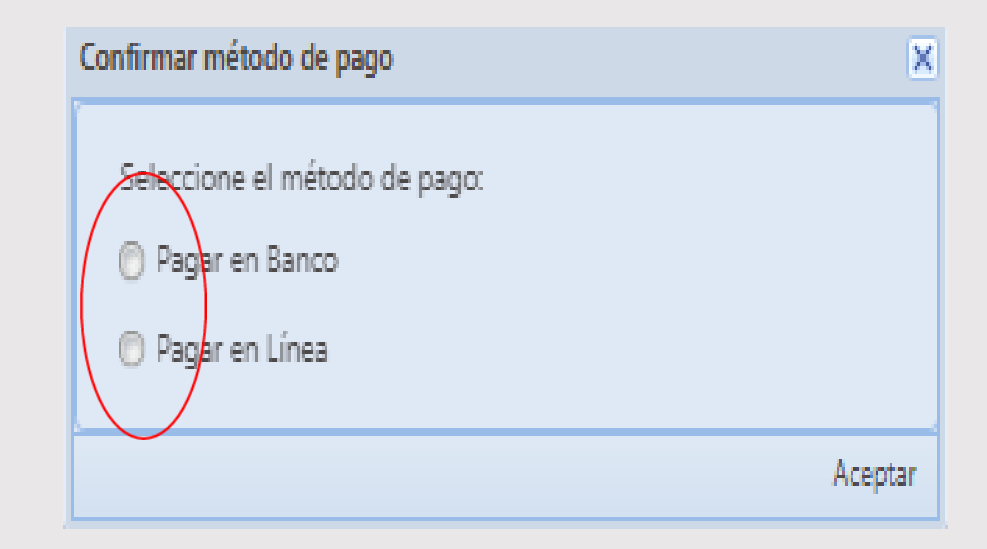

# **Paso 2.** Generar papeleta y efectuar pago al examen

#### *0J0*

El pago del examen **NO SIGNIFICA QUE ESTÁ REGISTRADO**, significa que concluyó la primera etapa de la convocatoria y tendrá derecho a hacer su registro.

El registro deberá hacerlo del 03 al 23 de junio de 2023.

Para mayor información puede comunicarse al correo: <u>egel@unison.mx</u>

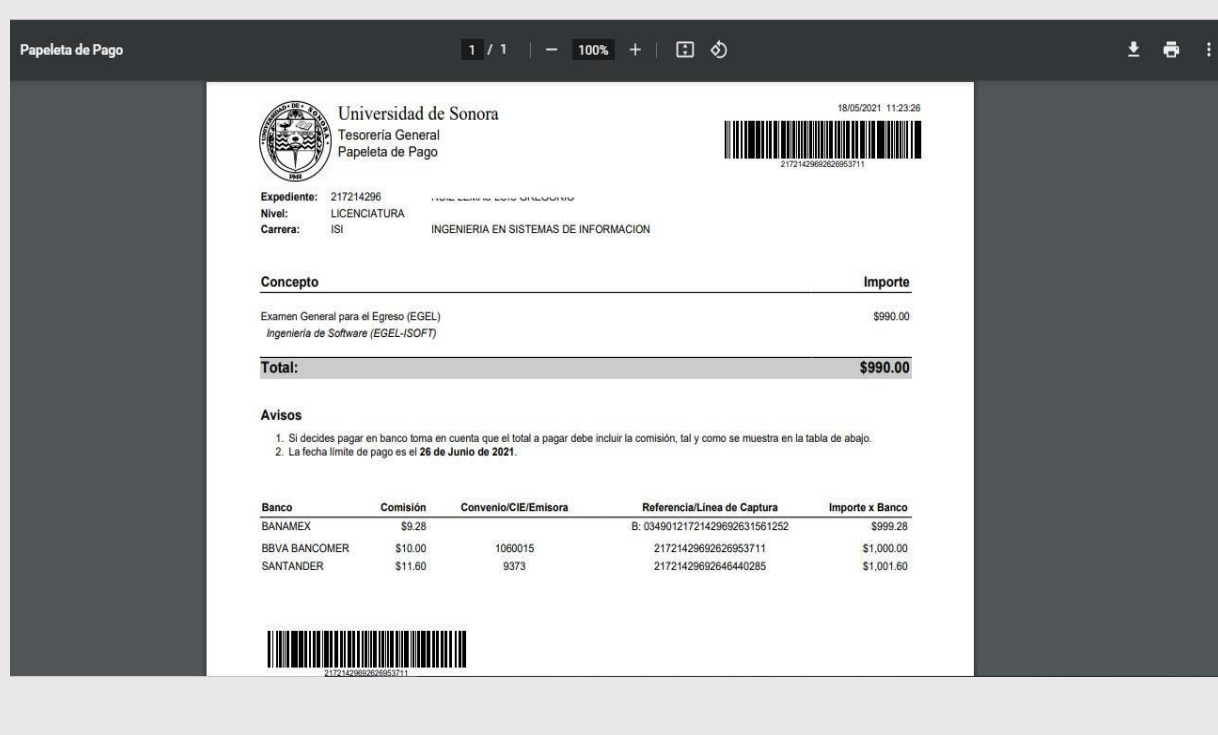

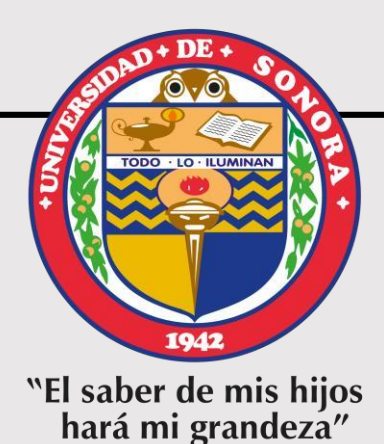

### ETAPA 2

## **REGISTRO AL EXAMEN**

- A partir del 03 y a más tardar el 23 de junio de 2023
- Las fechas son inamovibles por lo que no habrá prórroga
- Una vez concluido el registro, son improcedentes las solicitudes de reembolso

# **Paso 3.** Ingresar al Portal de Alumnos para iniciar el registro al examen

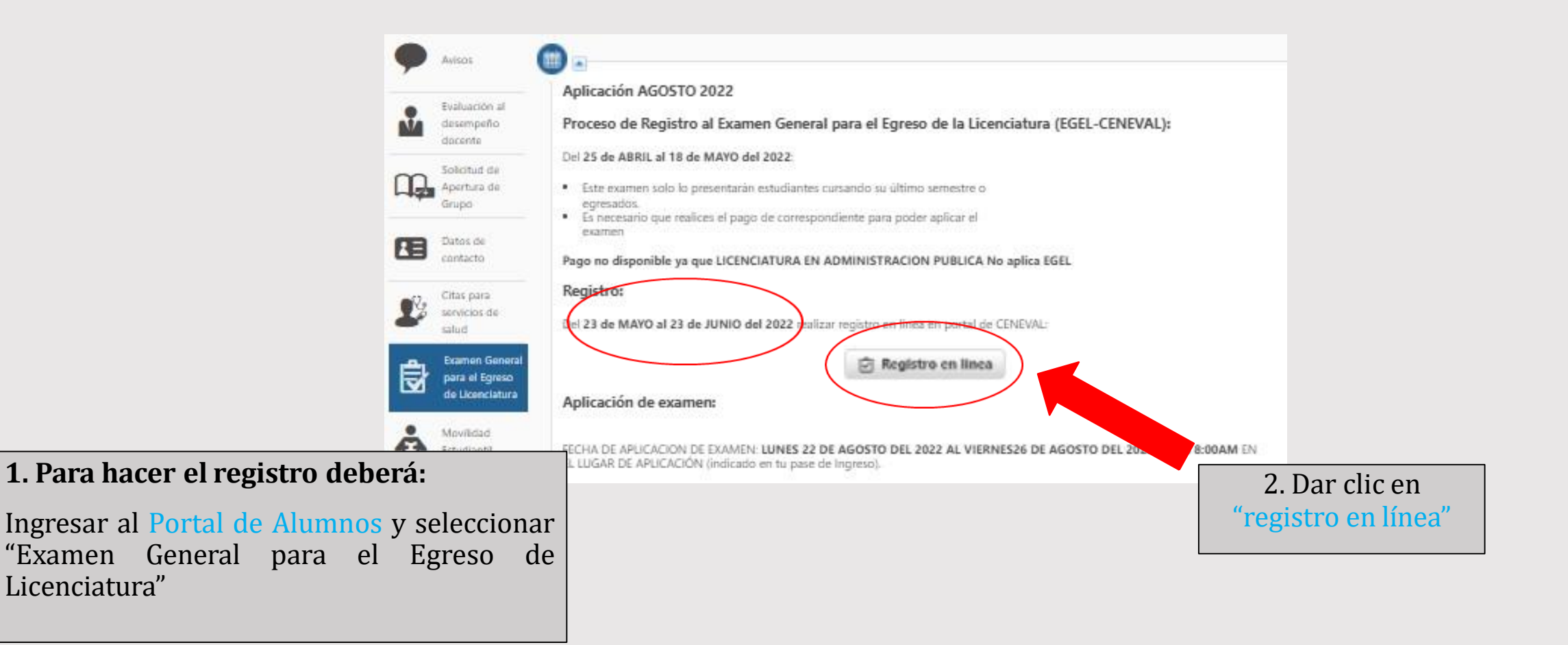

1. Una vez que de clic en registro en línea lo redireccionará a la página web de Ceneval, donde le aparecerá una pestaña como la que se muestra. A continuación, deberá de ingresar sus datos.

|                                                                                                    | BIEN                                                                                                    | VENIDOS AL REGISTRO EN LÍNEA                                                                                                    |                                                            |  |
|----------------------------------------------------------------------------------------------------|----------------------------------------------------------------------------------------------------|----------------------------------------------------------------------------------------------------|------------------------------------------------------------|--|
|                                                                                                    | AVISO DE PRIVACIDAD                                                                                                    |                                                                                                    |                                                            |  |
| CENTRO NACIONAL DE EVALUACI<br>México, utilizará sus datos personale<br>Para mayor información acerca del tra | D PARA LA EDUCACIÓN SUPERIOR A.C., con domicilio en A<br>aquí recabados para análisis estadísticos, contactarlo para infor<br>tamiento y de los derechos que puede hacer valer, usted puede a | A Camino al Desierto de los Leones (Altavista)<br>mar cambios en el proceso de aplicación y/o en<br>coceder al aviso de privacidad completo | <b>Angel, Delegación</b><br>Apricito del proceso de evalua |  |
|                                                                                                    | 1                                                                                                    | NGF                                                                                                    |                                                            |  |
| Institución:                                                                                                  | Universidad de Sonora (Procesos cerrados)                                                                                                    | ~                                                                                                    |                                                            |  |
| Matrícula:                                                                                                    | 217214296 Ingresar el número de e                                                                                                    | expediente sin la letra "a" al ini                                                                                                    | cio, solo número.                                          |  |
| Programa/Carrera:                                                                                             | SOFT - Ingeniería en Sistemas de Información                                                                                                    | ~                                                                                                    |                                                            |  |
| Campus/Facultades/Escuelas<br>donde desea inscribirse:                                                        | UNIVERSIDAD DE SONORA - HERMOSILLO                                                                                                    | ~                                                                                                    |                                                            |  |

2. Antes de ingresar sus datos, debe corroborar la modalidad en la que solicitó su examen, ya que en INSTIUCIÓN, deberá elegir como se muestra:

- Si Usted solicitó su examen en Modalidad Presencial, debe elegir la opción Universidad de Sonora (Impreso)
- Si Usted solicitó su examen en Modalidad Desde Casa, deberá elegir la opción Universidad de Sonora (Procesos Cerrados)

Una vez registrado, usted mismo podrá hacer ediciones a sus datos hasta el término del periodo de registro. Para ello, únicamente deberá ingresar los datos de esta pantalla.

Aceptar

*3. Si no ingresa sus datos correctamente le aparecerá la leyenda:* 

*"usuario no encontrado bajo estas características"* 

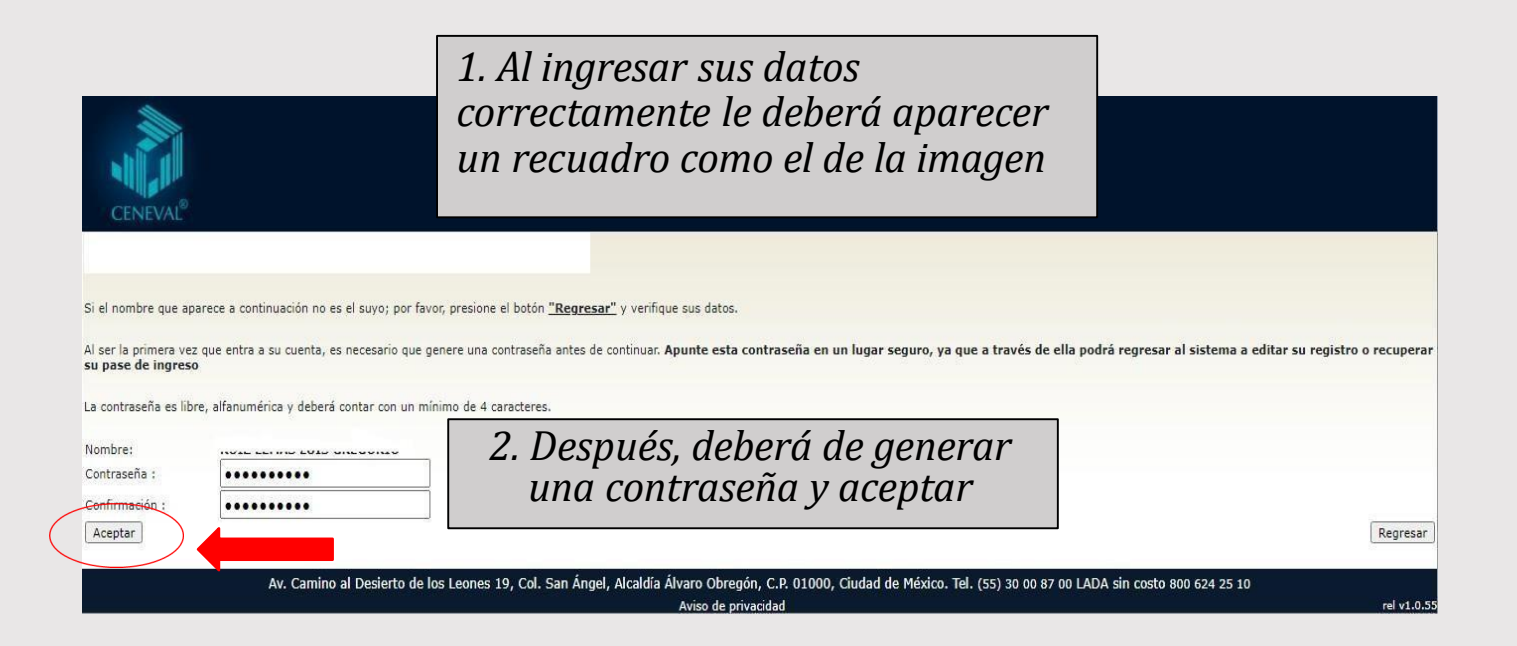

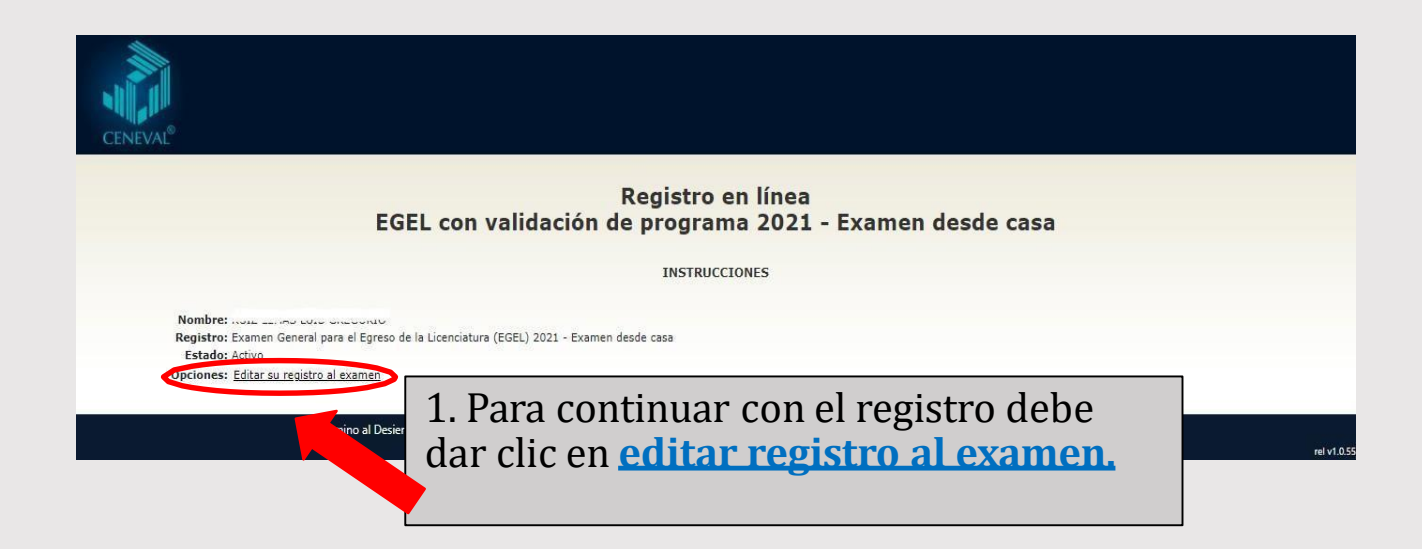

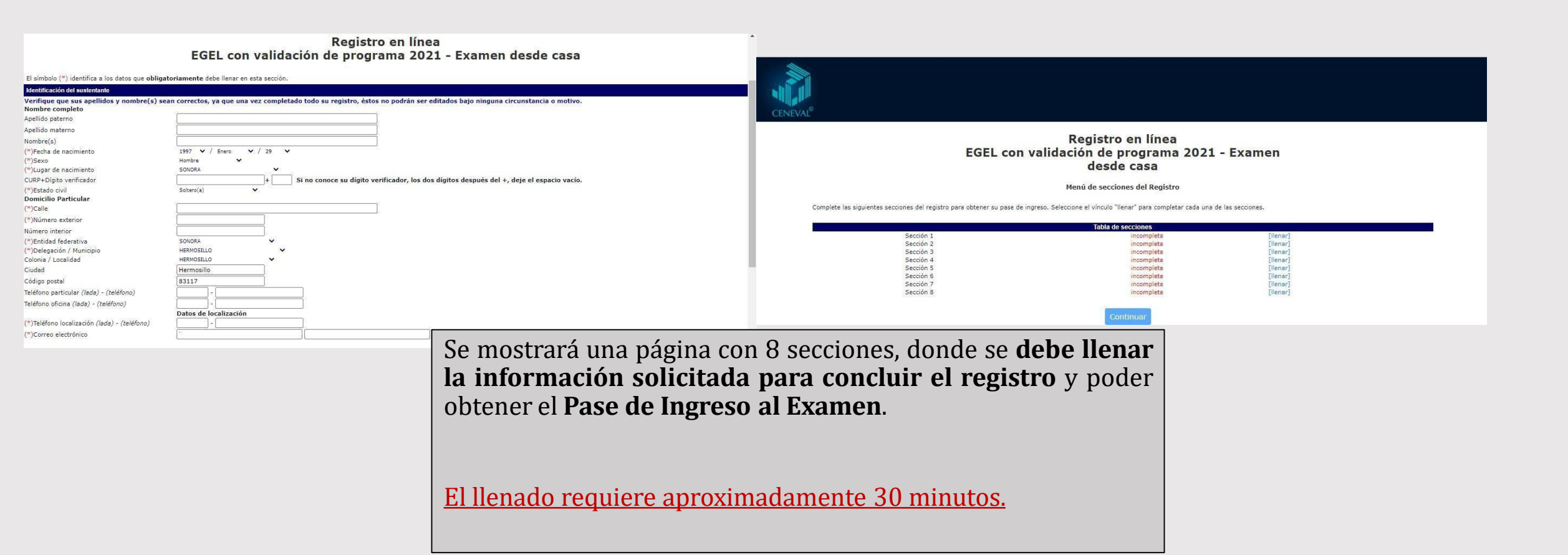

#### Paso 4. Registro y obtención del Pase de Ingreso al Examen

Al concluir el llenado de las secciones marcará "completado"; se dará clic en el botón continuar para **OBTENER EL PASE** DE **INGRESO AL EXAMEN.** 

| add the  |  |
|----------|--|
| CENEVAL® |  |

#### PASE DE INGRESO AL EXAMEN

Le sugerimos guardar su pase de ingreso en su PC y/o imprimirlo, ya

que es indispensable presentarlo el día del examen.

Al momento de ingresar al examen es necesario presentar:

Una identificación con fotografía (credencial para votar expedida por el Instituto Nacional Electoral (INE) o si todavía está vigente la del Instituto Federal Electoral (IFE) o el

pasaporte)
Lápiz del núm. 2 o 2 ½
Goma
Sacapuntas

FOLIO DE EXAMEN.

| lúmero de folio:                              | 742491712 (único e intransferible)                                                |  |  |  |
|-----------------------------------------------|-----------------------------------------------------------------------------------|--|--|--|
| latrícula:                                    | 217214296                                                                         |  |  |  |
| lombre del sustentante:                       |                                                                                   |  |  |  |
| rograma/Carrera:                              | Ingeniería en Sistemas de Información                                             |  |  |  |
| nstitución de procedencia:                    | 137058 - Universidad de Sonora, Campus Hermosillo                                 |  |  |  |
| lombre del examen:                            | EGEL-ISOFT - INGENIERÍA DE SOFTWARE                                               |  |  |  |
| ugar en que lo va a presentar:                | UNIVERSIDAD DE SONORA - CAMPUS HERMOSILLO                                         |  |  |  |
| lirección:                                    | LUIS ENCINAS Y ROSALES EDIF 8A CENTRO 83000<br>(662)-2592148<br>HERMOSILLO,SONORA |  |  |  |
| echa y horario en que tendrá lugar el examen: | 21 - Agosto - 2021<br>09:00 a 13:00 Y 15:00 a 19:00                               |  |  |  |
|                                               |                                                                                   |  |  |  |

Su registro se ha realizado con éxito (700021721429611846566), no es necesario confirmar que ha sido registrado

Este documento es su pase de ingreso al examer

### Aclaraciones

Al concluir su registro correctamente, se le genera el **PASE DE INGRESO CON UN NÚMERO DE FOLIO**. Si no es el caso, significa que su registro no ha sido satisfactorio y, por lo tanto, no podrá presentar el examen.

Al momento de generar su **PASE DE INGRESO**, se sugiere guardarlo como archivo pdf en su PC y/o imprimirlo y resguardarlo en un lugar seguro, ya que se le solicitará el día del examen.

- Aplicación del EGEL modalidad Presencial: sábado 19 de agosto de 2023.
- Aplicación del EGEL modalidad Desde Casa: del 21 al 25 de agosto del 2023. La información con los detalles como fecha y hora del examen simulacro y real se te enviará al correo electrónico que proporcionaste en el registro.
- La modalidad del examen NO puede ser modificada una vez concluido el registro.

Después del registro al examen, los procesos previos a la aplicación Presencial y Desde Casa son distintos:

- Quienes seleccionaron la modalidad Presencial solo deben esperar un correo con información del lugar de aplicación.
- Quienes optaron por la modalidad Desde Casa recibirán un correo con folio y contraseña para el examen de práctica y

real. Los **resultados** se publican en la página electrónica de Ceneval aproximadamente 30 días hábiles después de la aplicación.

Para la entrega de resultados en físico, recibirán indicaciones del proceso a través del Coordinador(a) de su carrera.

- Las fechas tanto para el realizar el pago como para el registro que se indican en la convocatoria, son inamovibles; lo que significa que no habrá prórroga.
- Una vez concluido el registro, NO se hará el reembolso del pago bajo ninguna modalidad y sin excepción.

Si requieres información adicional o tienes dudas con relación al proceso de pago y/o registro, con gusto te asesoramos en el área de Evaluaciones Externas a Estudiantes y Egresados de la Dirección de Apoyo a Programas Educativos:

**Teléfonos:** (662)-454-84-12 Ext. 4427, 4418 y 4417.

Correo electrónico: egel@unison.mx